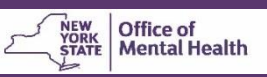

N

Individuals granted access to Web Salute in the Security Management System (SMS) or Aurora will be assigned an:

- 1. OMH user ID and;
- 2. RSA SecurID security token; there are two types of security tokens a physical "hard" token and a software "soft" token".

The user can then follow the steps outlined below to login to Web Salute.

|                                                                      | Private system for authorized use only                                                                                                    |                                                      |                     |
|----------------------------------------------------------------------|----------------------------------------------------------------------------------------------------|------------------------------------------------------|---------------------|
| <b>O</b> Go to the website: https://mhprovider.omh.nv.gov/websalute/ | Statement of Access and Confidentiality - XAP8                                                                                                    | Salute Login                                         |                     |
| Click Agree.                                                         | WARNING: This computer system is solely for the use of authorized users for official purposes. Users of this system have no<br>expectation of privacy in its use. To ensure that the system is functioning properly, individuals using this computer system are subject<br>to having all of their activities monitored and recorded by system personnel. Use of this system evidences an express consent to such<br>monitoring.<br>Unauthorized or improper use of this system may result in administrative disciplinary action and civil and criminal penalties. By<br>continuing to use this system our indicate your awareness of, and consent to, these terms and conditions of use. If you do not agree<br>to the conditions stated in this warning, LOG OFF IMMEDIATELY. | Authentication method<br>Password<br>• <u>T</u> oken | User:               |
| 8                                                                    | Agree Disagree                                                                                                    |                                                      | Login <u>Cancel</u> |

When the Web Salute login page appears, enter your OMH-

issued user ID and passcode. The passcode requires a security token; use the table below as a guide to determine your passcode, depending on the type of security token you have and whether it is the first time you are logging in.

|                      | Physical "hard" token                                                                                                    | Software "soft" token" (computer-based)                                                                                                    |  |
|----------------------|----------------------------------------------------------------------------------------------------|----------------------------------------------------------------------------------------------------|--|
|                      | C (BA) 1159 159)                                                                                                    |                                                                                                    |  |
|                      | (looks like a keychain)                                                                                                    | Image: Security         Image: Security                                                                                                    |  |
| How to find<br>token | Contact the OMH-Helpdesk to verify delivery status                                                                                                    | If installed: Search computer for "RSA SecurID Token" software.<br>If not installed: Search inbox to locate token email and installation instructions sent from OMH Security at this address:<br>Information_Security_Office@omh.ny.gov.                                                                                                    |  |
| First time<br>login  | <ol> <li>Enter <i>only</i> the 6 digits<br/>on the token screen in<br/>the passcode box.</li> <li>Follow the instructions to<br/>create a 4-digit PIN and<br/>proceed to log into the<br/>application.</li> </ol> | <ol> <li>Open the RSA SecurID Token application. Leave the "Enter PIN" field empty and click to generate a passcode. An 8-digit passcode will appear.</li> <li>Press copy on the token.</li> <li>Return to the Web Salute login page, right click in the passcode box, select "Paste," and then click continue.</li> <li>You will be prompted to create a PIN; follow the instructions on the screen to set your PIN.</li> <li>After you have successfully created your PIN, return to the RSA SecurID token, and click Re-enter PIN.</li> <li>Enter your PIN in the 'Enter PIN' box of your RSA SecurID token and click to generate a passcode; wait for the passcode numbers to change.</li> <li>Press copy the token, return to the Web Salute login page again, right click in the passcode box, select "Paste," and then click continue.</li> </ol> |  |
| Subsequent<br>login  | Enter your 4-digit PIN <i>plus</i><br>the 6 digits on the token<br>screen in the passcode box.                                                                                                    | Enter your PIN in the RSA SecurID token to generate a passcode and copy and paste this generated passcode into the passcode box of the Web Salute login page.                                                                                                    |  |
|                      |                                                                                                    |                                                                                                    |  |

For assistance troubleshooting login issues, contact the ITS Helpdesk: Phone: 518-474-5554 then follow prompt instructions E-mail: Non-state employees - <u>healthhelp@its.ny.gov</u>; State employees - <u>fixit@its.ny.gov</u>